Installation USB AVR Programmer

### **Step I**

Plug the AVR programmer into an available USB port of your PC. Wait until Windows® shows found new hardware wizard as follows. Select **No, not this time** and click next.

| Found New Hardware Wizard                                                                                              |                                                                                                    |  |
|----------------------------------------------------------------------------------------------------|----------------------------------------------------------------------------------------------------|--|
|                                                                                                    | Welcome to the Found New<br>Hardware Wizard                                                                                                    |  |
|                                                                                                    | Windows will search for current and updated software by<br>looking on your computer, on the hardware installation CD, or on<br>the Windows Update Web site (with your permission).<br>Read our privacy policy |  |
|                                                                                                    | Can Windows connect to Windows Update to search for<br>software?                                                                                                    |  |
| <ul> <li>Yes, this time only</li> <li>Yes, now and every time I connect a device</li> <li>No, not this time</li> </ul> |                                                                                                    |  |
|                                                                                                    |                                                                                                    |  |
|                                                                                                    | < Back Next > Cancel                                                                                                    |  |

# Step I

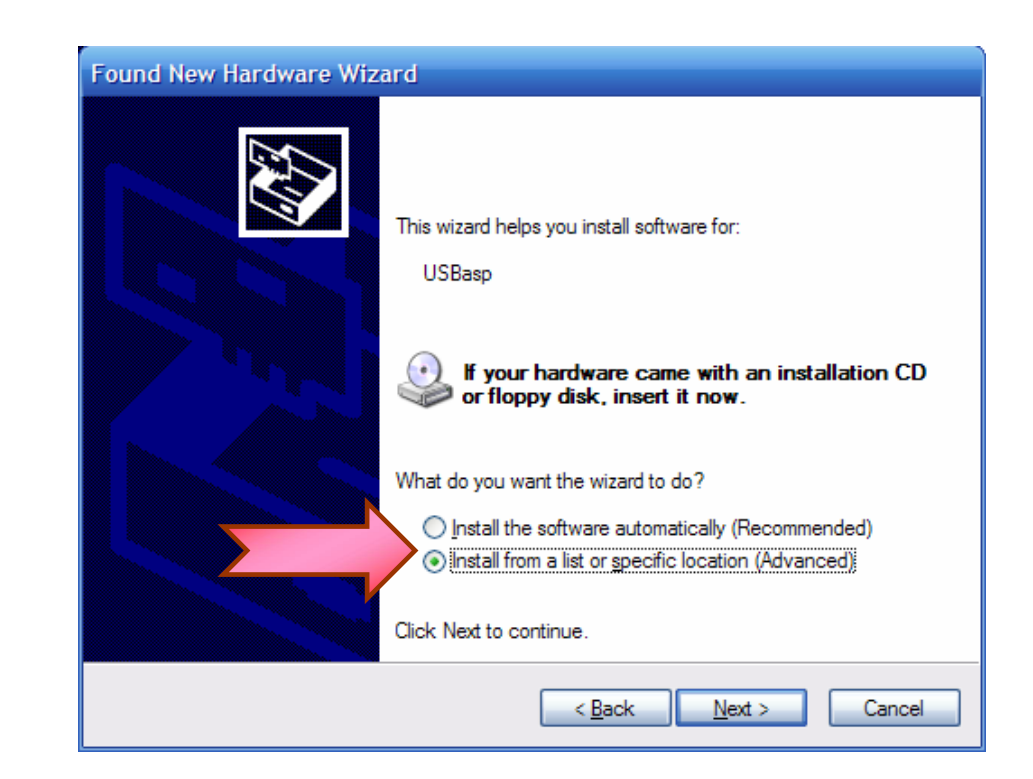

# Step II

#### **Step III**

- Select "search the best driver in the following location"
- Select "Include this location in the search" and click browse.
- Select the "win-driver" in the Driver CD and click next. ("win-driver" is located in the Folder "USB AVR Programmer" in CD/DVD)

| Found New Hardware Wizard                                                                                                    |
|----------------------------------------------------------------------------------------------------|
| Please choose your search and installation options.                                                                                                    |
| <ul> <li>Search for the best driver in these locations.</li> <li>Use the check boxes below to limit or expand the default search, which includes local paths and removable media. The best driver found will be installed.</li> </ul>              |
| <ul> <li>Search removable <u>m</u>edia (floppy, CD-ROM)</li> <li>✓ Include this location in the search:</li> <li>My Tutorials\AVR\usbasp.2007-07-23\bin\win-drivet</li> </ul>                                                                      |
| <ul> <li><u>D</u>on't search. I will choose the driver to install.</li> <li>Choose this option to select the device driver from a list. Windows does not guarantee that the driver you choose will be the best match for your hardware.</li> </ul> |
| < <u>B</u> ack <u>N</u> ext > Cancel                                                                                                    |

# Step III

| Found New Hardware Wizard                          |                                      |  |  |
|----------------------------------------------------|--------------------------------------|--|--|
| Please wait while the wizard installs the software |                                      |  |  |
| C USBasp                                           |                                      |  |  |
| <i>&gt;</i>                                        | ۵ 🏷                                  |  |  |
|                                                    | < <u>B</u> ack <u>N</u> ext > Cancel |  |  |

### Step V

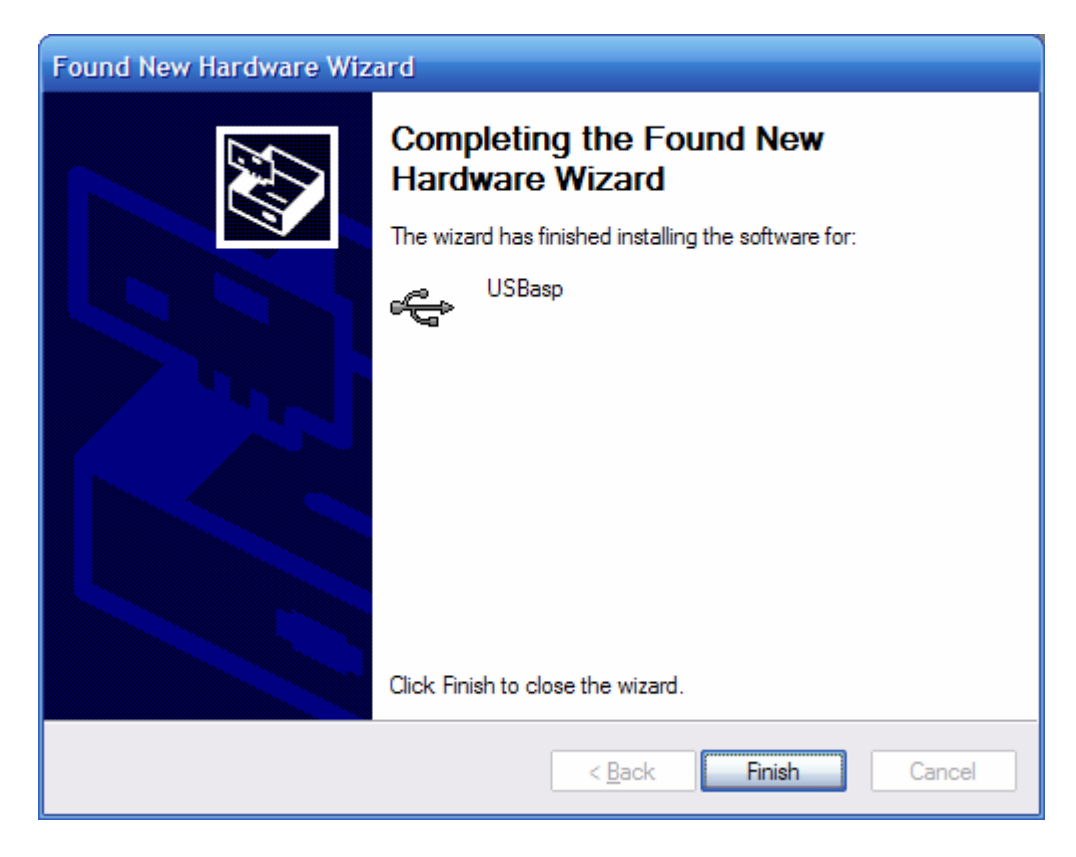

Step V

# **Step VI**

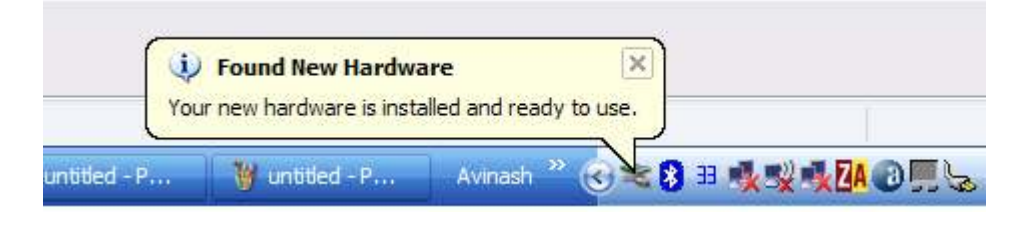

Step VI

Now hardware is Installed and Ready to use. After this you just need to install the programmer software. Go to "*Software*" folder in "*USB AVR Programmer*" and run *Setup.exe*, follow on screen instructions. After Installation, a Desktop Icon (optional) and Start Menu Entry will be created which can be used to launch the Software.

*Please see* **"Tutorial.pdf"** *in* **"USB AVR Programmer\Help"** *folder for more information on the software.*